# Brukermanual Kom i gang med NookBox

Ĭ

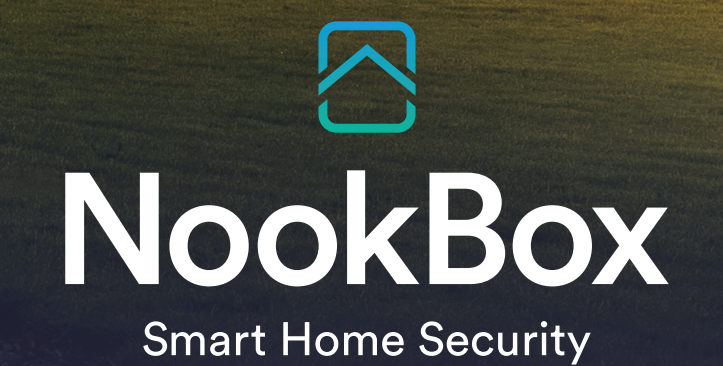

H

## Velkommen til ditt nye smarte hjem!

## Innhold

| 1. LOGGE INN                       |   |
|------------------------------------|---|
| 2. MYNOOKBOX-PORTALEN              | 4 |
| 3. ENDRE NAVN PÅ ENHETER           | 5 |
| 4. ENDRE/LEGGE TIL BRUKERKODER     | 5 |
| 5. BETJENE ALARMEN FRA TASTATURET  | 6 |
| 6. BRUKE APPEN                     | 6 |
| 7. MELDINGER OG KONTOINNSTILLINGER | 6 |
| 8. AUTOMASJON                      | 7 |
|                                    |   |

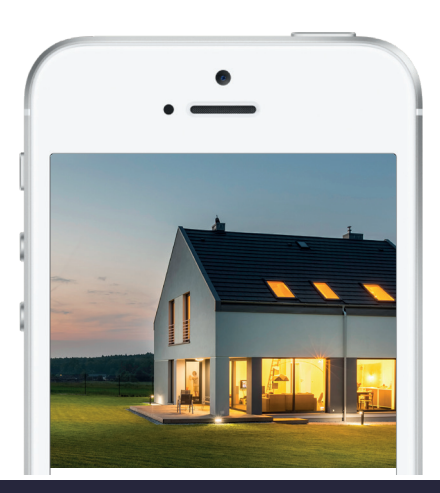

## Brukermanual Kom i gang med NookBox

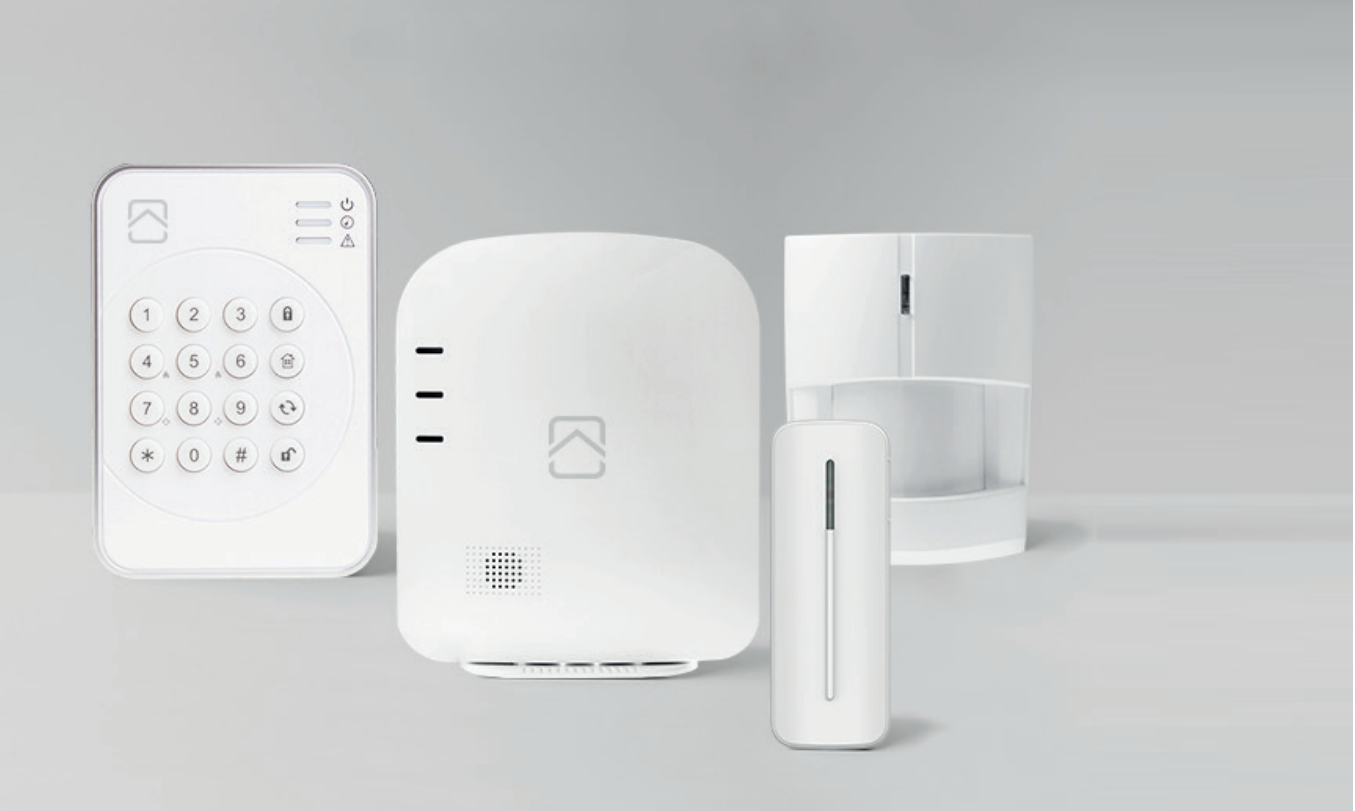

## 1. Logge inn

Installatøren skal ha registrert systemet ditt, og du skal ha fått et brukernavn og passord.

Du skal ha fått to aktiveringsmail til e-postadressen som ble oppgitt ved registreringen.

I den første mailen godkjenner du at du vil fullføre registreringen, og i den andre mailen bekrefter du registreringen og aktiverer kontoen.

Når du har trykket på aktiveringslinken i den andre mailen, kommer du til www.mynookbox.com

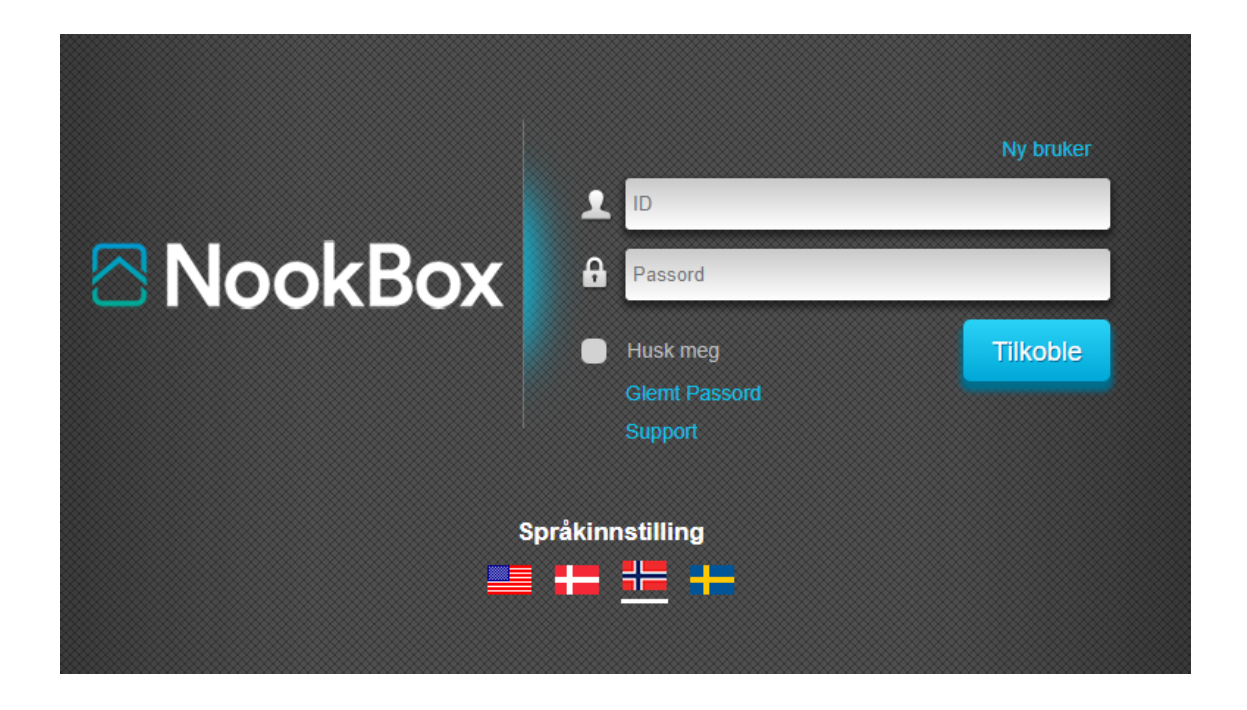

## 2. Mynookbox-portalen

Via MyNookBox-portalen får du følgende menyer:

```
» Sikkerhet » Automasjon » Kamera » Hendelse » Innstilling
```

#### NookBox

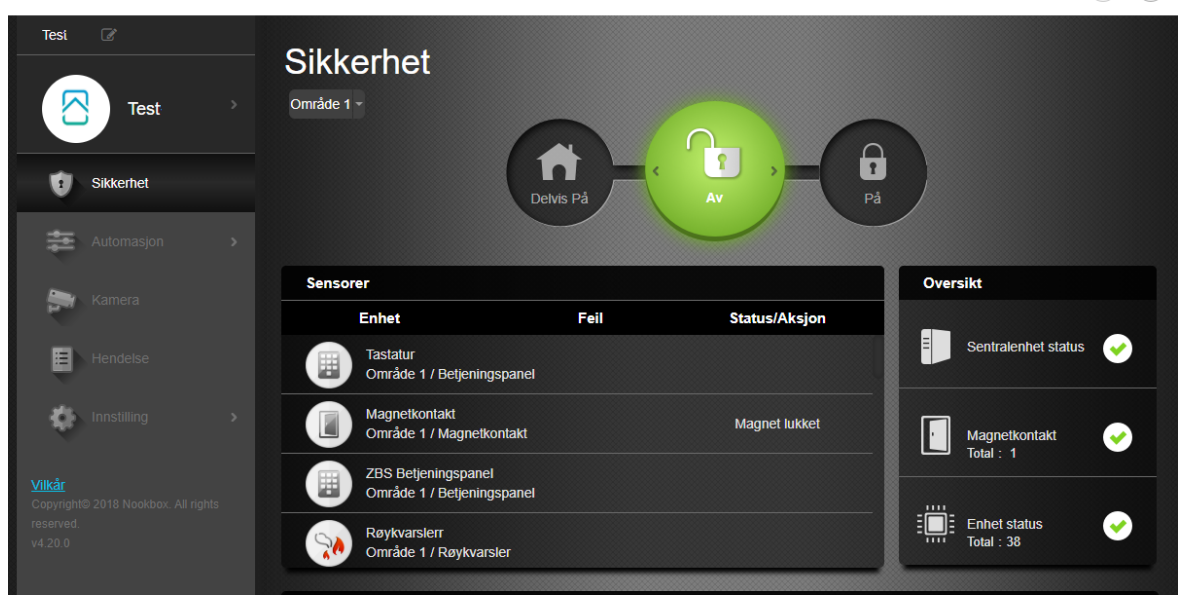

#### Sikkerhet

Her kan du slå alarmen AV/PÅ/DELVIS PÅ, og få en oversikt over dine enheter, se en status på systemet, samt manuelt hente bilder fra eventuelle kameradetektorer.

#### Automasjon

Under "Enhet" får du en oversikt over alle dine smarthus-enheter, og mulighet til å styre disse . I "Rom" og "Gruppe"-menyene kan du sortere enheter for enklere betjening. I "Scene" kan du programmere flere hendelser til en enkelt knapp i APPen, eller en fysisk Scenebryter. I "Regel" kan du lage automatiske hendelser.

#### Kamera

Her kan du se på video om du har et IP-kamera eller en Video Dørtelefon i systemet.

#### Hendelse

I menyen Hendelse finner du en oversikt over rapporterte hendelser i systemet. Du finner også eventuelle bilder fra kameradetektorer.

#### Innstilling

- Enhet
- Geofencing
- Sentralenhet

Når du trykker på Innstilling, må du taste inn en kode. Dette er Master brukerkoden. (Standard PIN-kode: 1111)

#### Enhet

Her kan du navngi dine enheter, angi områdetilhørighet og utføre gangtest. (Test av rekkevidde)

#### Geofencing

Her kan du legge inn stedet der sentralen er montert. Dette kan benyttes til diverse funksjoner i Appen.

#### Sentralenhet

Her legger du til/endrer Brukerkoder, Engangskode og Masterkode. Her endrer du også sentralens navn.

(?) (F)

Trykk

## 3. Endre navn på enheter

For å tilpasse systemet, kan det være lurt å gi enhetene navn.

Gå in på www.mynookbox.com.

Her logger du inn, og trykker på Innstilling. Tast inn din Master brukerkode (**Standard 1111**) Du får nå opp en oversikt over alle enheter i systemet.

på linjen for enheten du vil endre navn på.

Skriv inn et nytt navn og trykk på «Lagre»

| Magnetkontakt Innstilling |               |                              |       |  |  |  |  |  |
|---------------------------|---------------|------------------------------|-------|--|--|--|--|--|
| Magne                     | tkontakt      |                              |       |  |  |  |  |  |
|                           | Område        | Ved hendelse                 |       |  |  |  |  |  |
|                           | 01 •          | Ingen aksjon                 | •     |  |  |  |  |  |
|                           | Sone          | Reaksjon ved tilbakestilling |       |  |  |  |  |  |
|                           | 02 •          | Ingen aksjon                 | •     |  |  |  |  |  |
|                           | Navn          |                              |       |  |  |  |  |  |
|                           | Magnetkontakt |                              |       |  |  |  |  |  |
|                           | Forbikoble    |                              |       |  |  |  |  |  |
|                           | Av            |                              |       |  |  |  |  |  |
|                           |               |                              |       |  |  |  |  |  |
|                           |               |                              |       |  |  |  |  |  |
|                           |               |                              |       |  |  |  |  |  |
| <b>&lt;</b> Tilbake       |               |                              | Lagre |  |  |  |  |  |

## 4. Endre/legge til brukerkoder

Gå inn på www.mynookbox.com.

Her logger du inn, og trykker på Innstilling.

Tast inn din Master brukerkode (Standard 1111)

Du får nå opp en oversikt over alle enheter i systemet.

Trykk på "Sentralenhet" i menyen til venstre, og "Kode" i menyen øverst.

Endre eksisterende koder med å overskrive de fire prikkene i kodefeltet.

Legg til nye brukere/koder ved å trykke på +

Kryss i feltet "Varsel" vil resultere i melding når denne koden blir benyttet, samt loggføring av hendelsen.

| Test. 🕜                                       |                          |
|-----------------------------------------------|--------------------------|
|                                               | Innstilling              |
| Test                                          | Sentralennet             |
|                                               | Sentralenhet Kode Klokke |
| Sikkerhet                                     | Kode                     |
| Automasjon >                                  | Masterkode 1111          |
| Kamera                                        | Område 1 Område 2        |
| aslahraH                                      | Engangskode Varsel       |
|                                               | Brukerkode (+)           |
| Innstilling 🗸 🗸                               | Område 1 Område 2        |
|                                               | Bruker 1 Varsel          |
|                                               |                          |
| Sentralenhet                                  |                          |
|                                               | Avbryt Lagre             |
| Vilkår<br>Copyright© 2018 Nookbox. All rights |                          |
|                                               |                          |
|                                               |                          |

## 5. Betjene alarmen fra tastaturet

1. Tast din kode. (Standardkoden er 1234. Denne skal endres ved installasjon.)

#### 2. Trykk på knappen for ønsket status.

Låst hengelås for å slå PÅ hele systemet, symbol med hus for å slå alarmen DELVIS PÅ eller åpen hengelås for å slå AV alarmen.

#### PÅ

Om systemet er PÅ er alle detektorer aktive og vil utløse alarmen/starte inngangstiden ved deteksjon, avhengig av programmeringen.

Når inngangstiden starter, har du en viss tid på deg til å slå AV systemet. Om inngangstiden utløper før du har slått korrekt kode, vil alarmen løse ut. Lengden på inngangstiden kan endres av installatøren.

#### **DELVIS PÅ**

Om du aktiverer DELVIS PÅ, aktiveres bare deler av systemet. Denne funksjonen benyttes for eksempel hvis du kun vil alarmere dører og vinduer når du er hjemme. (Hvilke detektorer som skal kobles bort/være aktive, programmeres av installatøren)

## 6. Bruke APPEN

I **Sikkerhetsmenyen** kan du betjene alarmen. AV/PÅ/DELVIS PÅ.

I Automasjonsmenyen finner du en oversikt over smarthus-enheter. Disse kan også styres direkte fra appen.

I menyen Kamera kan du se på video fra eventuelle IP-kamera/Video Dørtelefon.

I Hendelsemenyen får du en oversikt over hendelser i systemet. Her finner du også eventuelle bilder fra kameradetektorer.

Øverst på skjermen finner du Innstillinger. Her kan du redigere brukerinformasjon, endre innstillinger for meldinger, sette opp Geofencehendelser, endre brukerkoder, velge startside, midlertidig forbikoble enheter og endre tjenester. (Oppgradere til NookBox PRO)

## 7. Meldinger- og kontoinnstillninger

Ved å trykke på kontonavnet ditt (bilde) oppe til venstre, finner du følgende menyer: Konto - Meldinger - Tjenester og betaling

#### Konto

l denne menyen finner man all informasjonen som ble lagt til under registreringen av hovedbrukeren. Man kan endre passord og e-postadresse, men det er ikke mulig å endre brukernavnet.

For å opprette flere brukerkontoer for innlogging, trykker du på blyantsymbolet på toppen av siden. Trykk så på + tegnet og legg inn ønsket brukernavn, e-post og passord. Når du trykker "Lagre" nederst på siden, kan den nye brukeren logge inn i systemet.

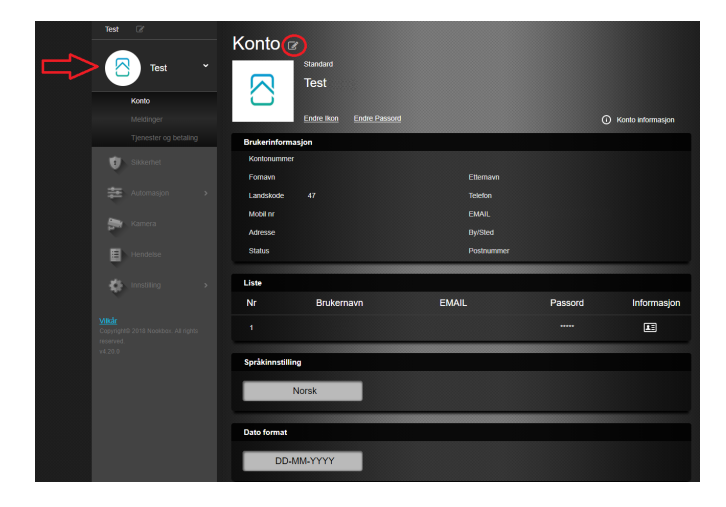

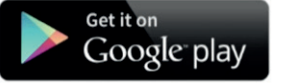

Available on the App Store

#### Meldinger

I denne menyen velger man innstillinger for rapportering til APP og/eller e-post.

Push: Her velger du hvilke meldingstyper du ønsker å motta som Push-melding på telefonen din.

**Email:** Her velger du hvilke meldingstyper du ønsker å motta som e-post. Ønsker man å legge til flere e-post mottakere, trykker man på + tegnet og fyller inn nødvendig informasjon.

Det finnes tre valg: Alle hendelser, kun alarmhendelser eller ingen meldinger.

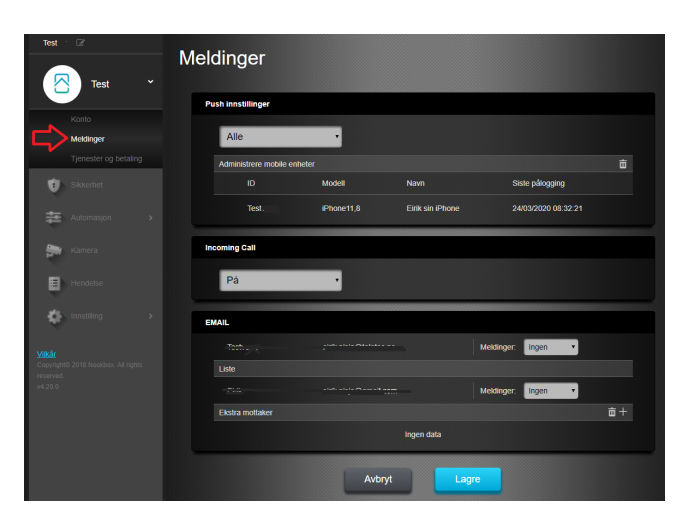

### 8. Automasjon

Her får du en oversikt over dine smarthus-enheter. Enhetene kan betjenes direkte med knapper, eller man kan sortere for bedre oversikt. Man kan også lage regler for automatisk betjening, eller Scener for flere betjeninger samtidig.

|   | Test     | Test           | > | Automasjon<br>Enhet |                                       |            |      |  |                  |        |            |       |
|---|----------|----------------|---|---------------------|---------------------------------------|------------|------|--|------------------|--------|------------|-------|
|   |          |                |   | Enhet               |                                       |            |      |  |                  |        |            |       |
|   | U)       |                |   |                     |                                       |            |      |  |                  |        | <b>^</b> - |       |
|   | ŧ        | Automasjon     |   |                     |                                       | (          | り    |  | <b>a</b>         |        | 83         |       |
|   |          | Enhet          |   |                     | Alle                                  |            |      |  |                  |        |            |       |
| 2 |          |                |   |                     |                                       |            |      |  |                  |        |            |       |
| 3 |          |                |   |                     | Enhet                                 |            | Feil |  | Status           |        |            |       |
|   |          | Scene<br>Regel |   | (P                  | ID-Lock<br>Område 1 / Dørlås          |            |      |  |                  |        |            | ):    |
|   | <b>N</b> |                |   |                     | Mini Temperatur<br>Område 1 / Tempera | atursensor |      |  | 22.7°C           |        |            |       |
|   | ÷        |                |   |                     | Lysmåler<br>Område 1 / Lysstyrk       | e måler    |      |  | Lysstyrke :<br>0 |        |            |       |
|   |          |                |   |                     | Temp (Lysmåler)<br>Område 1 / Romføk  | e          |      |  | 22.2°C 19%       |        |            |       |
|   |          |                |   |                     | HUE<br>Område 1 / Hue Lys             | pære       |      |  | * •              | — ☆ 09 | 6 🕥        | ) : [ |

- 1. Enhet Her ser du alle smarthus-enheter i systemet, og har mulighet for direkte betjening.
- 2. Rom I denne menyen kan du samle smarthus-enhetene i forskjellige Rom for å raskere finne frem.
- 3. Gruppe Her lager man grupper av enheter for å kunne betjene for eksempel flere lamper med ett tastetrykk.
- 4. Scene En Scene er en manuelt utført handling via APP, Websiden eller en Scenebryter. Til en Scene kan man koble valgfrie enheter til å følge den manuell triggingen.
- 5. Regel En regel er hendelser som skjer automatisk. Eksempler på Regler kan være at lyset slå seg på ved alarm, at en panelovn slår seg på ved lav temperatur, at kaffetrakteren slår seg av når alarmen er på eller at alarmen slå seg av/på på bestemte klokkeslett.

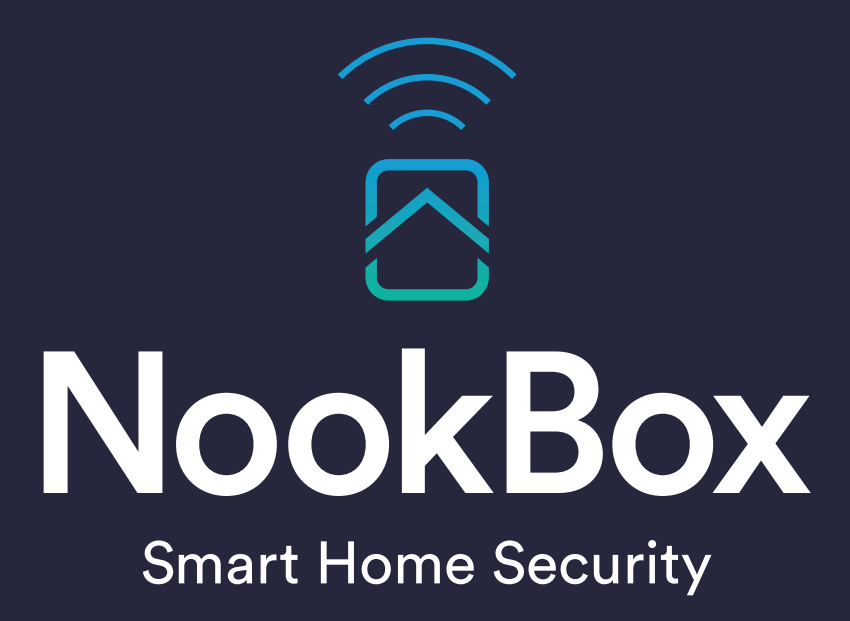

For more information visit: www.getnookbox.com